# 1. 註冊步驟教學

10 steps

最近更新 2024/7/30 STEP 1

#### 登入外國專業人才申辦窗口平臺

https://coa.immigration.gov.tw/coa-frontend/four-in-one/entry/main?lang=zh

註1:建議使用 Google Chrome 或 Firefox 瀏覽器,儘量避免使用 Safari,且不要透過 VPN 連線到平臺。

註2:申請過程中若遇到問題,可參考就業金卡網站的常見問題: https://goldcard.nat.gov.tw/zh/tags/application/

註3: 無法申請金卡的特定身分,請參考就業金卡網站的常見問題: <u>https://gold-</u> <u>card.nat.gov.tw/zh/faq/what-identities-are-not-eligible-to-apply-for-the-employ-</u> <u>ment-gold-card/</u>

STEP 2

#### 在「線上申辦項目」中點選「就業金卡」圖示

| ◆     ●     中国民科府部長の     ●     中国     日本     日本     日本     ●     ●     日本     日本     日本     ●     ●     ●     日本     日本     ●     ●     ●     ●     ●     ●     ●     ●     ●     ●     ●     ●     ●     ●     ●     ●     ●     ●     ●     ●     ●     ●     ●     ●     ●     ●     ●     ●     ●     ●     ●     ●     ●     ●     ●     ●     ●     ●     ●     ●     ●     ●     ●     ●     ●     ●     ●     ●     ●     ●     ●     ●     ●     ●     ●     ●     ●     ●     ●     ●     ●     ●     ●     ●     ●     ●     ●     ●     ●     ●     ●     ●     ●     ●     ●     ●     ●     ●     ●     ●     ●     ●     ●     ●     ●     ●     ●     ●     ●     ●     ●     ●     ●     ●     ●     ●     ●     ●     ●     ●     ●     ●     ●     ●     ●     ●     ●     ●     ●     ●     ●     ●     ●     ●     ●     ●     ●     ●     ●     ●     ●     ●     ●     ●     ●     ●     ●     ●     ●     ●     ●     ●     ●     ●     ●     ●     ●     ●     ●     ●     ●     ●     ●     ●     ●     ●     ●     ●     ●     ●     ●     ●     ●     ●     ●     ●     ●     ●     ●     ●     ●     ●     ●     ●     ●     ●     ●     ●     ●     ●     ●     ●     ●     ●     ●     ●     ●     ●     ●     ●     ●     ●     ●     ●     ●     ●     ●     ●     ●     ●     ●     ●     ●     ●     ●     ●     ●     ●     ●     ●     ●     ●     ●     ●     ●     ●     ●     ●     ●     ●     ●     ●     ●     ●     ●     ●     ●     ●     ●     ●     ●     ●     ●     ●     ●     ●     ●     ●     ●     ●     ●     ●     ●     ●     ●     ●     ●     ●     ●     ●     ●     ●     ●     ●     ●     ●     ●     ●     ●     ●     ●     ●     ●     ●     ●     ●     ●     ●     ●     ●     ●     ●     ●     ●     ●     ●     ●     ●     ●     ●     ●     ●     ●     ●     ●     ●     ●     ●     ●     ●     ●     ●     ●     ●     ●     ●     ●     ●     ●     ●     ●     ●     ●     ●     ●     ●     ●     ●     ●     ●     ●     ●     ●     ●     ●     ●     ●     ●     ●     ●     ●     ●     ●     ●     ●     ●     ●     ●     ● | > English                             |
|----------------------------------------------------------------------------------------------------|---------------------------------------|
| 平臺簡介 公布欄 線上申辦- 常見問答                                                                                                    |                                       |
| 線上申辦項目 ~                                                                                                    |                                       |
|                                                                                                    |                                       |
| <b>其他事由延期</b> 公布欄不定時會公布一些有關就業金卡申請的資                                                                                                    | 訊和更新                                  |
| 公布局                                                                                                    |                                       |
| 重 信題<br>要                                                                                                    | 公告 公告日期<br>單位                         |
| ● 有關外國人於國內因海外居留證際局或進失,可由本人或受委託人通過線上中簡系統中請,或請國內受委託人證欄申請証明或補發居<br>留證。                                                                                                    | 移民 2024/05/17<br>資訊<br>組账<br>訴股<br>計科 |

#### 點選右下方的「我要申請登入系統」

詳閱就業金卡和申請流程後,點選右下方的 「我要申請登入系統」 進入系統登入畫面

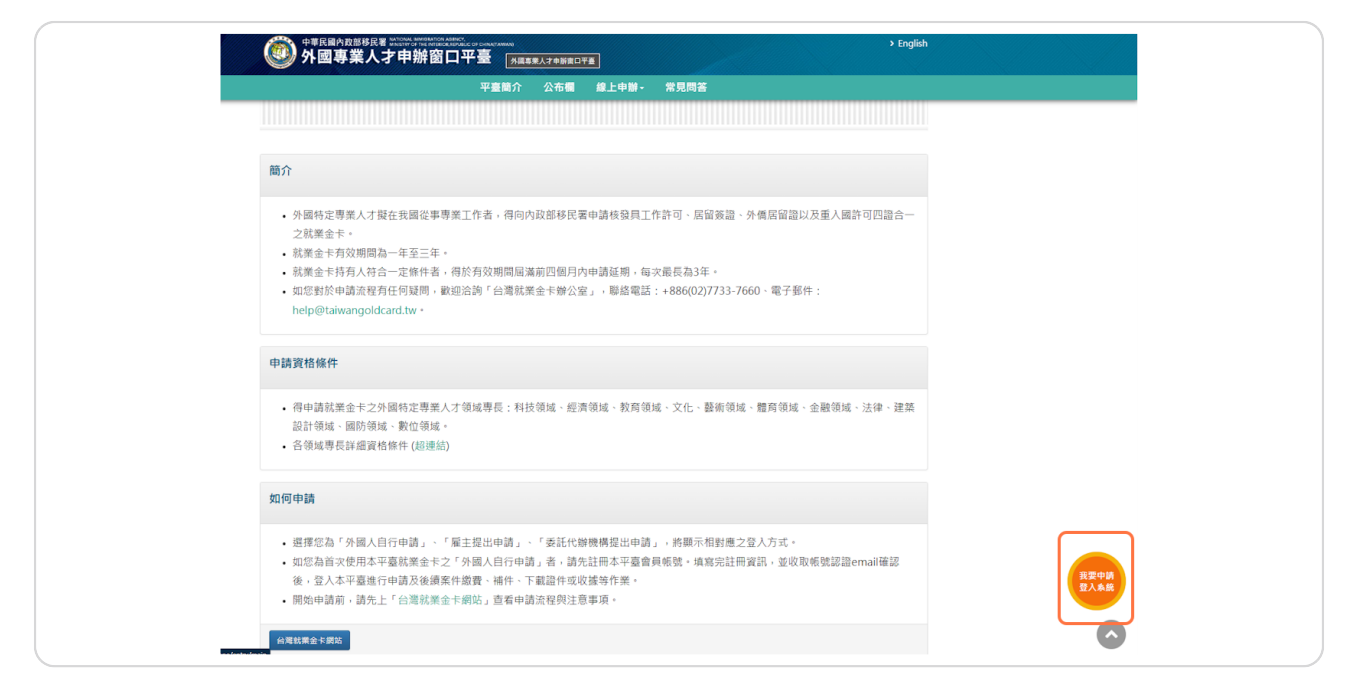

**STEP 4** 

#### 選擇提出申請人的角色

請選擇提出申請人的角色:

1. 如果您是自己提出,請選擇「外國人自行申請」

2. 如果您是替員工申請,請選擇「雇主提出申請」

3. 如果您是被申請人委託提出申請,請選擇「委託代辦機構提出申請」 這裡將用「外國人自行申請」來示範。

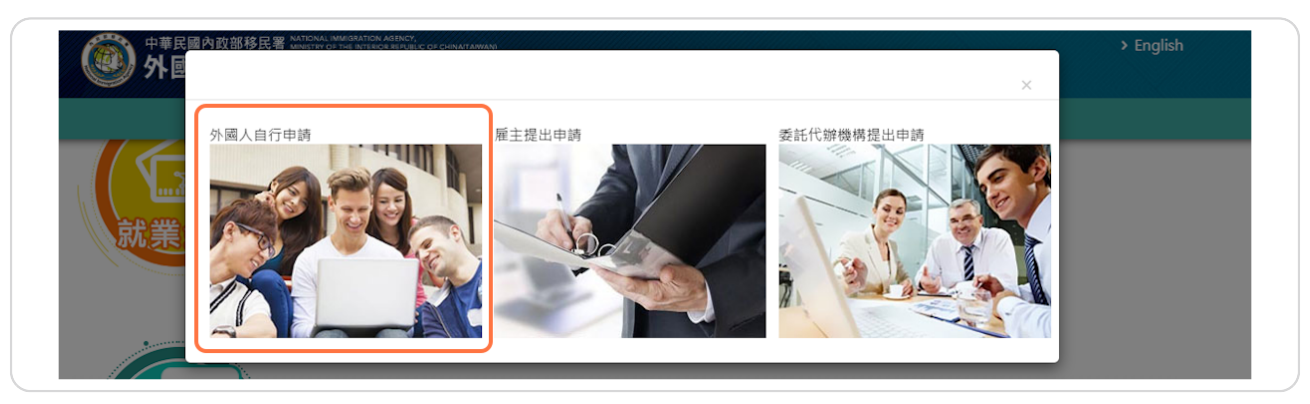

## 首次登入,請點選 「註冊帳號」 來註冊一個新帳號

| 帳號登入                                  |
|---------------------------------------|
| 帳號 忘記帳號?       密碼     忘記密碼?           |
| 調輕人嚴證碼<br>按下一組<br>註冊帳號<br>重發認證信<br>至入 |
| 〈 關閉,回上一頁                             |

#### STEP 6

#### 填寫表格所需資料

註:

- 1. 有 「\*」 號為必須項目
- 2. 帳密請勿設特殊符號
- 3. 登入「帳號」和「密碼」為登入系統的重要資料,請牢記

| 外國專業人才申                          | LMMIGATION AGENCIA<br>The INTEGRATIVELIC OF CHINATIANIANI<br>」辦窗口平臺 |                                |                                | > English |
|----------------------------------|---------------------------------------------------------------------|--------------------------------|--------------------------------|-----------|
|                                  | 平臺簡介 公布欄                                                            | 線上申辦- 常見問答                     |                                |           |
| 會員註冊 ~                           |                                                                     |                                |                                |           |
| [外國專業人才申辦窗口平臺]系統                 | 間之帳號皆能通用,若您已於本平臺註冊過帳                                                | 號,即無須再進行註冊,請您以周                | 原註冊帳號登入・                       |           |
| 中文姓名                             | *英文姓氏                                                               | *英文名字                          | *國籍                            |           |
|                                  |                                                                     |                                | 詩選擇                            | ~         |
| *出生日期(西元) 💼                      | *性別                                                                 | *護照號碼                          |                                |           |
| *聯絡電話                            | 分機號碼                                                                | *電子郵件                          |                                |           |
|                                  |                                                                     | 基於寶安政策,本署與大陸之<br>署重要通知,請勿使用大陸地 | Z間的電子郵件受到部分限制,為避.<br>2000電子郵件。 | 免無法收到本    |
| *登入帳號                            | *登入密碼                                                               | *登入密碼確認                        |                                |           |
| 1. 請務必記住您填寫的帳號<br>2. 帳號僅能輸入英文和數字 | 密碼長度為8至12個字,且至少1個<br>英文小寫字母及1個阿拉伯數字                                 | 密碼不可與帳號相同                      |                                |           |
| 84-m (85.50)                     |                                                                     |                                |                                |           |

填好資料後點選「註冊」

| ● 中華民國內政部移民署 松淵計社                                                                                                    | MUNGRATICH AGENCY<br>e The Intercollegical of CANALTAWAN<br>辦窗口平臺 |                                                  | > English                       |
|----------------------------------------------------------------------------------------------------|-------------------------------------------------------------------|--------------------------------------------------|---------------------------------|
|                                                                                                    | 平臺簡介 公布欄                                                          | 線上申辦→ 常見問答                                       |                                 |
| 會員註冊 ~                                                                                                    |                                                                   |                                                  |                                 |
| 「外國專業人才由始寄口平高」系統                                                                                                    | 17.11.11.11.11.11.11.11.11.11.11.11.11.1                          | 8.,即無須面進行註冊,請你以原言                                | <b>计</b> 册 嵯 跳 登 入 。            |
| [ ) Independent of the product of the product of th |                                                                   | <ul> <li>MANUSCHARTSHTID - MANUSCHART</li> </ul> | ea ito fik an az / K            |
| 中文姓名                                                                                                    | *英文姓氏                                                             | *英文名字                                            | *國籍                             |
| *出生日期(西元) 🔚                                                                                                    | *## 51                                                            | *護昭號碼                                            | 讀選擇                             |
|                                                                                                    | 誘選擇  ✓                                                            |                                                  |                                 |
| *聯絡電話                                                                                                    | 分機號碼                                                              | *電子郵件                                            |                                 |
|                                                                                                    |                                                                   | 基於寶安政策,本署與大陸之間<br>署重要通知,請勿使用大陸地區                 | 間的電子郵件受到部分限制,為避免無法收到本<br>區電子郵件。 |
| *登入帳號                                                                                                    | *登入密碼                                                             | *登入密碼確認                                          |                                 |
| <ol> <li>請務必紀住您填寫的帳號</li> <li>帳號僅能輸入英文和數字</li> </ol>                                                                                                    | 密碼長度為8至12個字,且至少1個<br>英文小寫字母及1個阿拉伯數字                               | 密碼不可與帳號相同                                        |                                 |
| <b>社冊</b> 重設                                                                                                    |                                                                   |                                                  |                                 |
|                                                                                                    |                                                                   |                                                  |                                 |

STEP 8

### 系統將會寄出一封電子郵件來認證您剛剛輸入的電子郵件地址

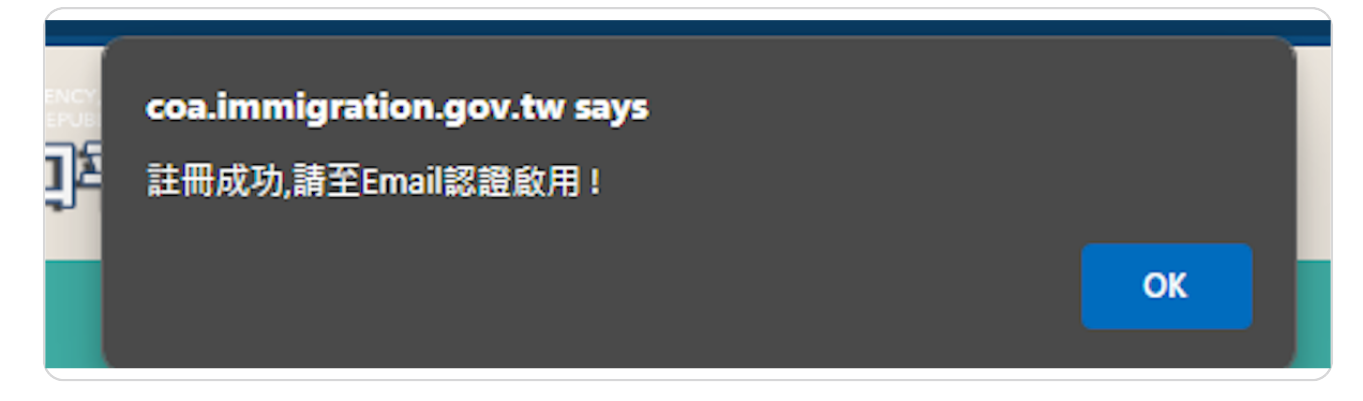

至您的電子郵件,打開以下信件並點選郵件中的認證連結

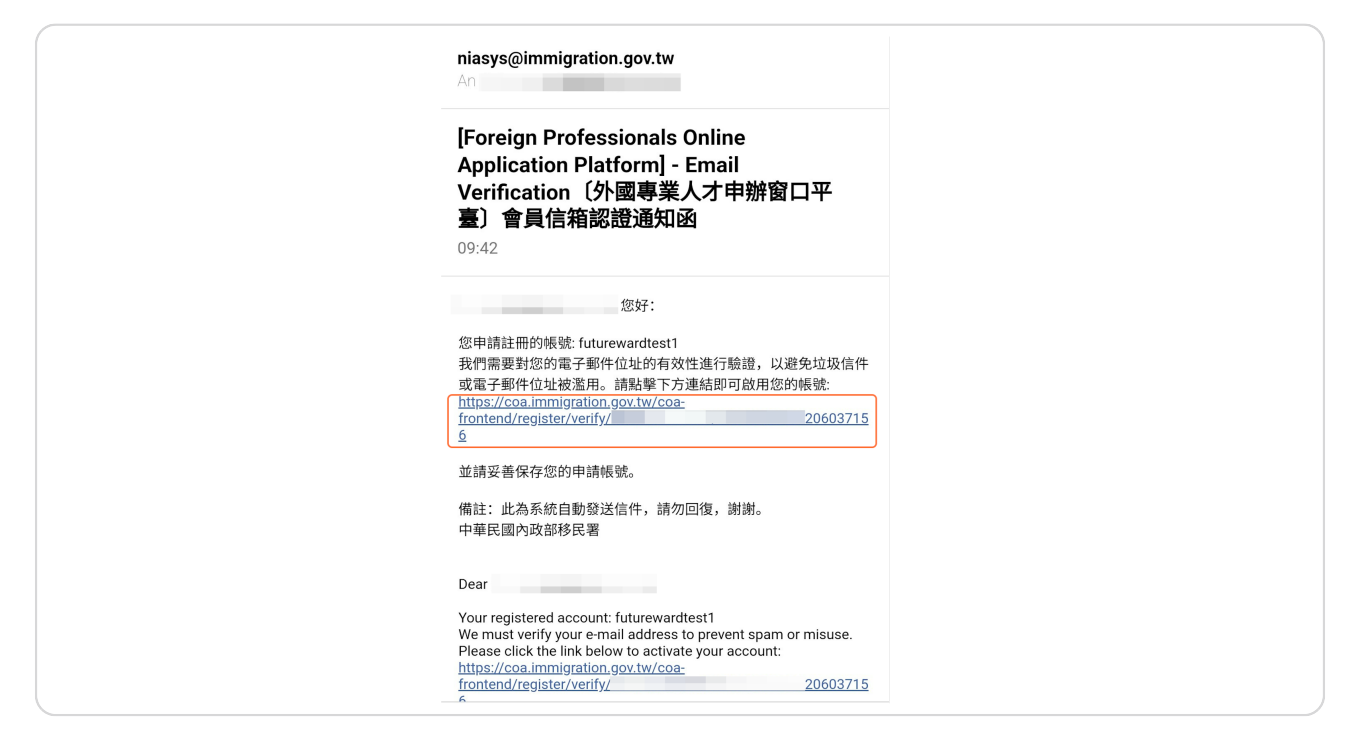

**STEP 10** 

電子郵件地址認證成功!外國專業人才申辦窗口平臺的帳號已啟用,請至下一 步填寫申請資料

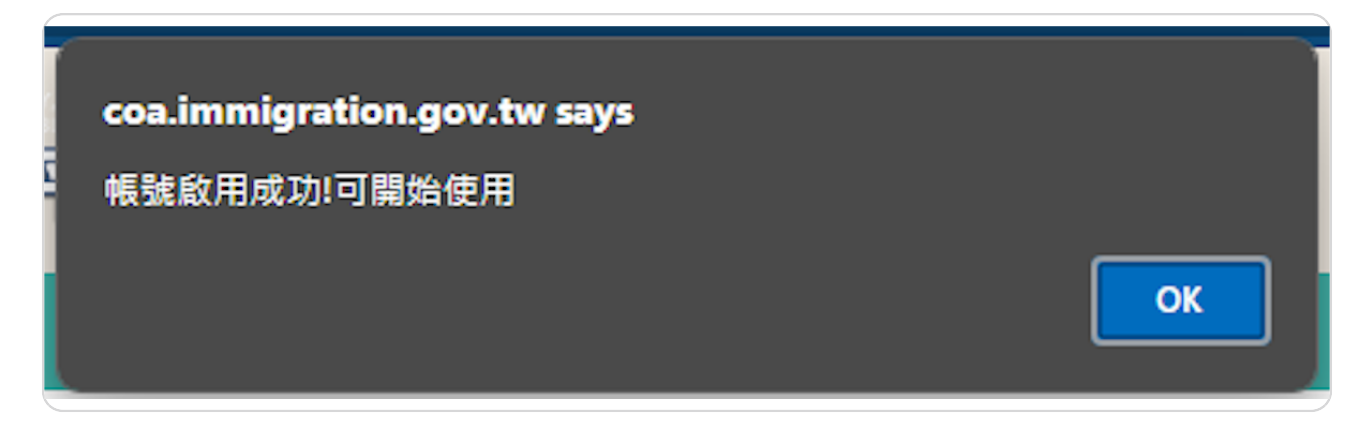